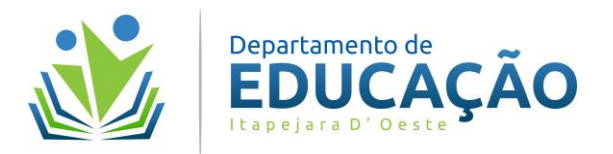

## ACESSAR E POSTAR PLANEJAMENTOS NA MULTIPLATAFORMA

## Passo 1- Acessar a multiplataforma <u>https://educ.laubing.com.br</u> Passo 2- Clicar em "*Acesso do Professor*"

Inicial Sobre o Departamento Atividades On-Line Acesso do Professor Pesquisa Contato

Passo 3- Clicar em "Planejamentos" no menu a esquerda.

Introdução

Planejamentos

Formação Continuada

Passo 4- Clicar no ícone com o nome da instituição onde você/professor atua. Acesso aos Planejamentos - FUNDAMENTAL Acesso aos Planejamentos - EDUCAÇÃO INFANTIL

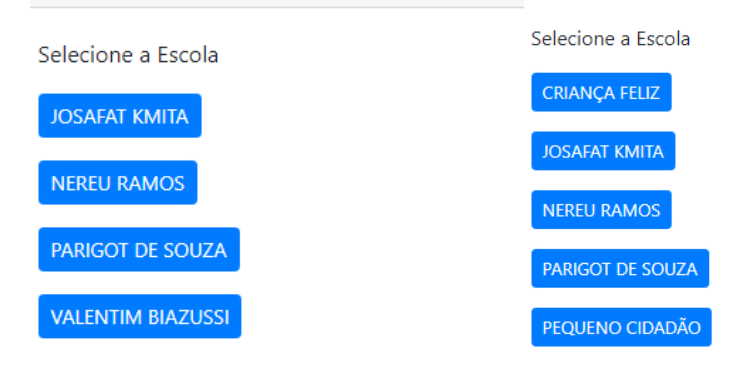

Passo 5- Localizar a pasta com seu nome, dentro da escola.

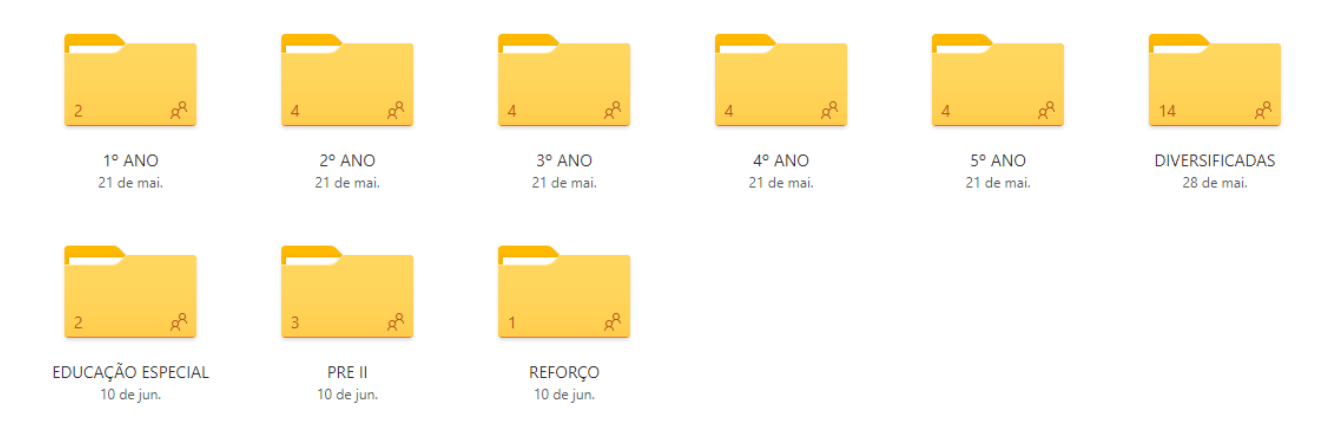

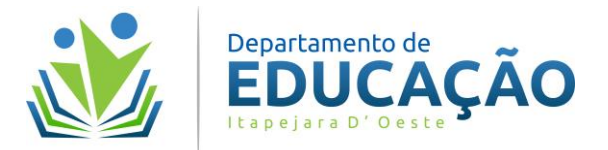

Passo 6- Clicar em "Entrar" no canto superior direito, e informe seu usuário e senha do email.(Hotmail.Outlook.etc)

| ♥                                                                             | ø              | ? Entrar (          | 8          |               |            |     |
|-------------------------------------------------------------------------------|----------------|---------------------|------------|---------------|------------|-----|
| ↓ F Classificar $\lor$ $\boxplus$ $\lor$ ①<br>Passo 7 – Clicar em "Carregar". |                |                     |            |               |            |     |
| + Novo                                                                        | o ∨ (↑ Carrega | ar 🗸 🖻 Compartilhar | Mover para | 🗋 Copiar para | 🖉 Renomear | ••• |

... EDUCAÇÃO > ESCOLA LAUBING > 1° ANO > ANDERSON LAUBING

## Passo 8 - Clicar em "Arquivos".

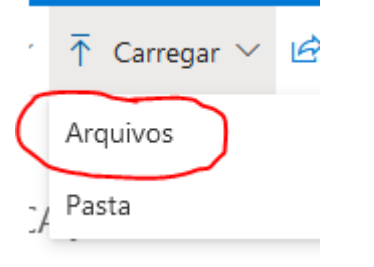

Agora

Passo 9 - Localizar no seu computador o arquivo em formato PDF e clicar em "Abrir".

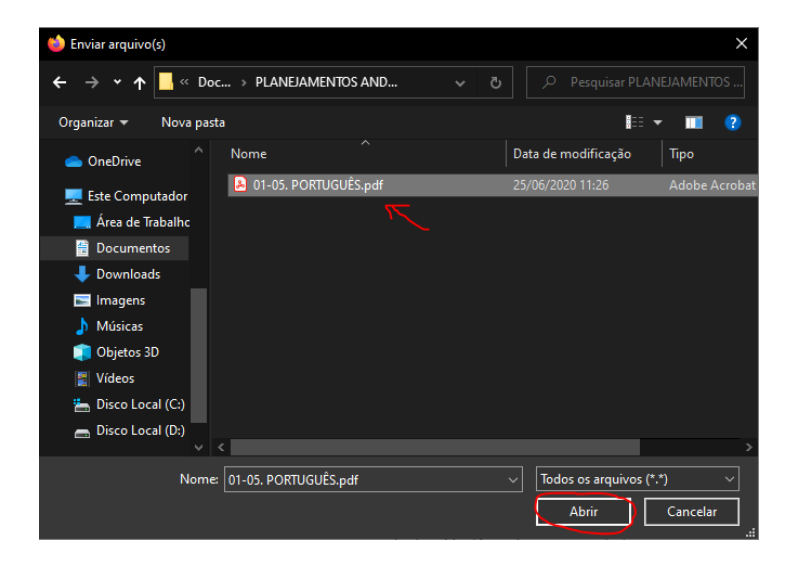

Passo 9 – Seu planejamento foi postado com sucesso.

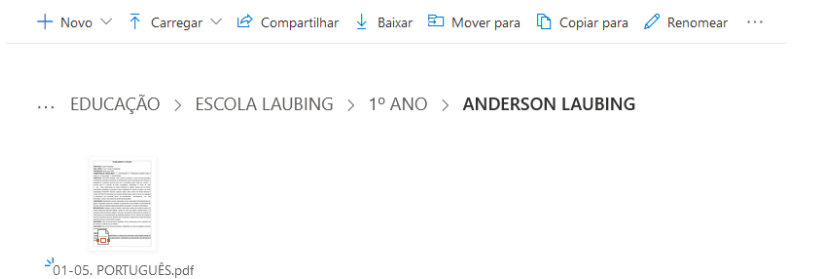

Rua Santos Dumont, nº 80, Centro – Itapejara D'Oeste / PR – CEP: 85580-000 Fones: (46)3526-8346/(46)3526-8347/(46)3526-8328 - E-mail: <u>itapejaraeducacao@outlook.com</u> CNPJ: 76.995.430/0001-52